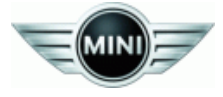

# THE NEW MINI MARKETING MATERIAL ORDERING WEBSITE: DEALER USER GUIDE

The MINI Marketing Materials Workshop can be accessible via the paths below: DealerNet > MINI > Marketing > MINI Marketing Material Website Marketing Workshop > MINI Marketing Material Website

## **MINI Marketing Workshop Home Page: Dealer View**

#### Home Page you can access:

- Account View
- Customer Service
- Frequently Asked Questions

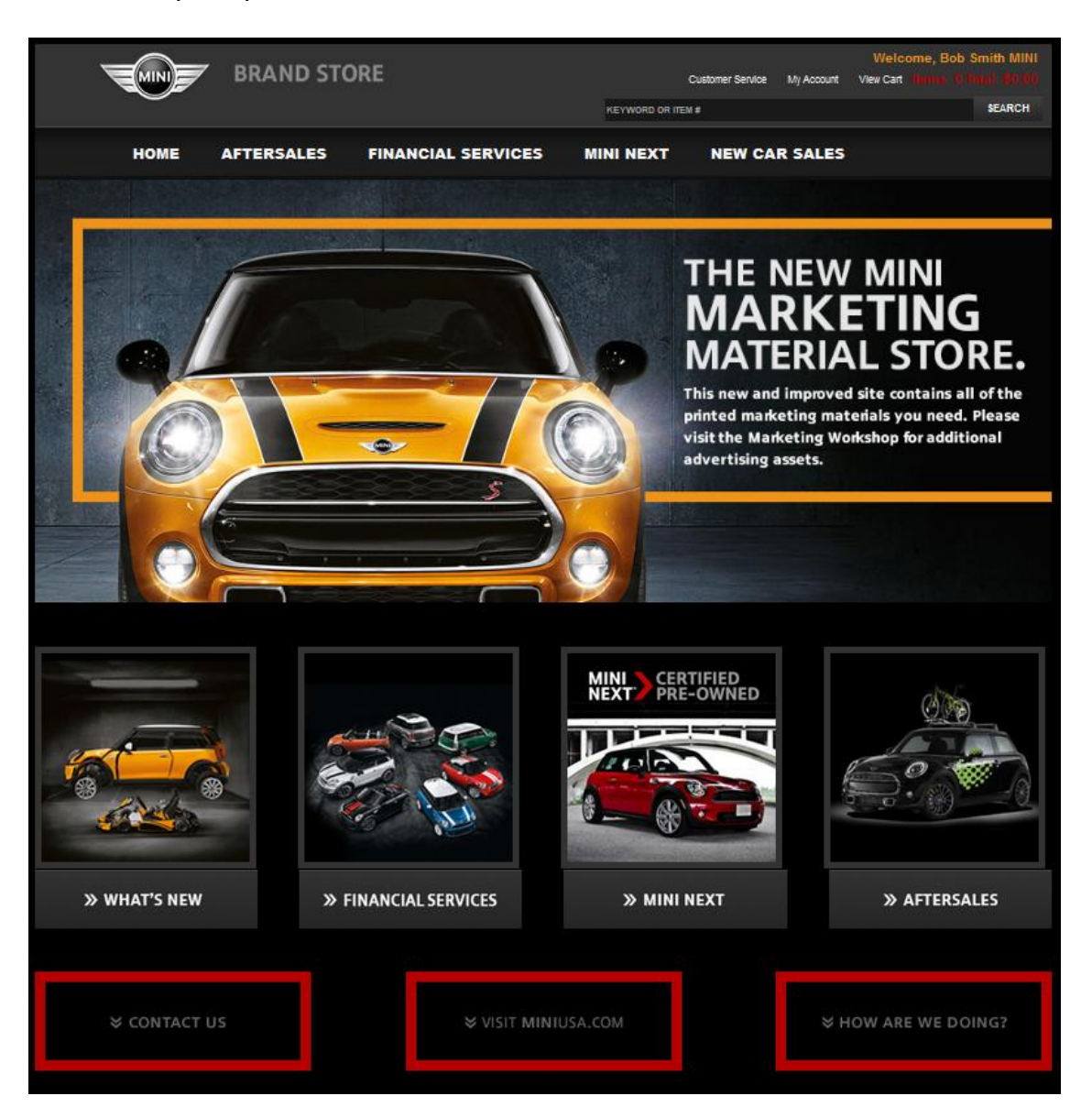

# Searching for a product:

- Click on one of the department links, one of the four banners at the bottom, or enter in the item name, keywords or item number in the search field.
- Click the search icon

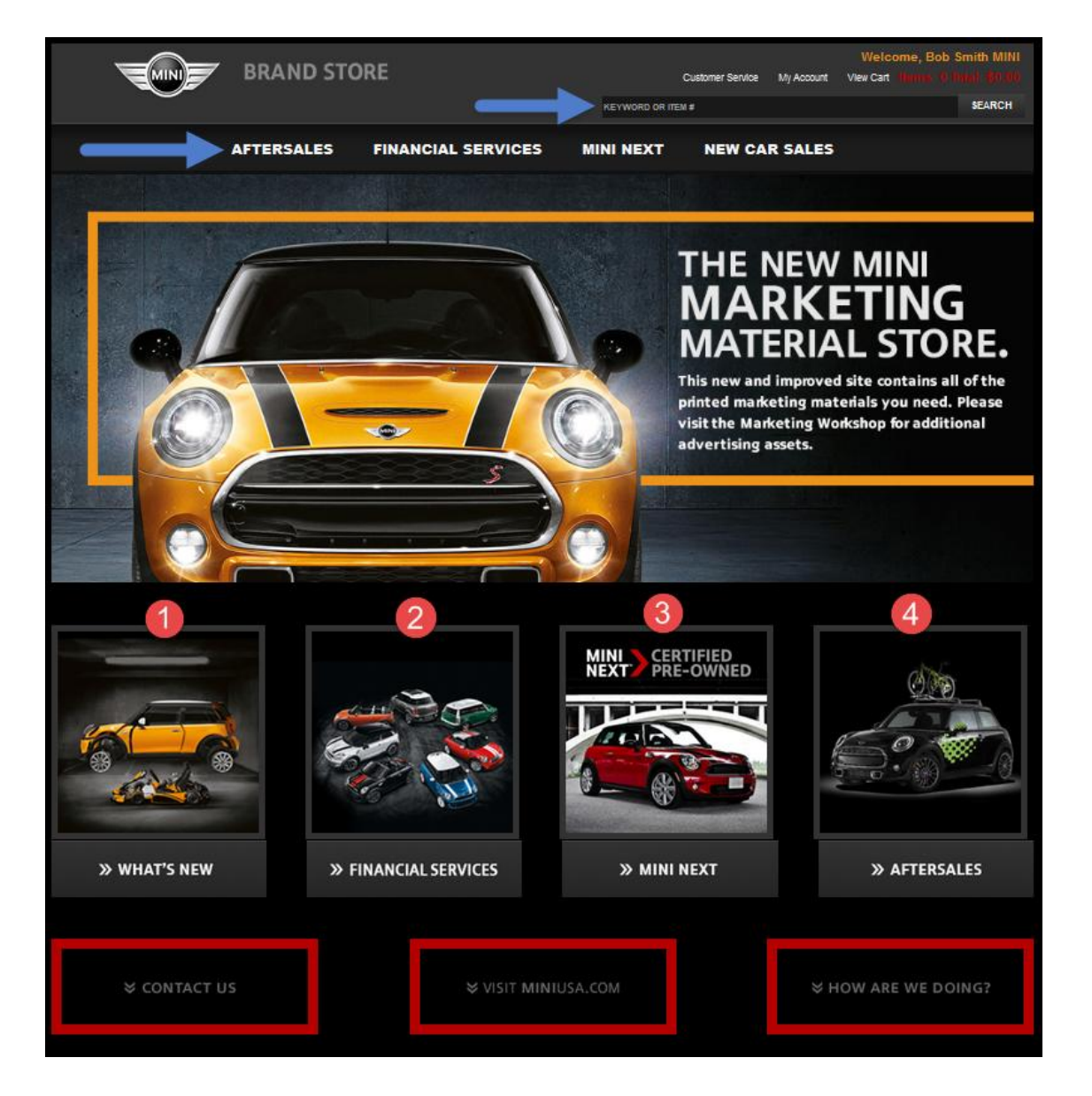

#### Placing an order:

You are now on the product listing page. The categories are listed on the left side. As you click on the category, items associated with that category will be listed to the right. To order these items, simply enter in your order quantity next to the item you wish to order and click the '**Add to Cart**' button.

Please make note of the item's package quantity to ensure you order the quantity required.

You can also find the items you are looking for by entering in the Item Number, Item Description or keywords of the item and clicking the Search button. Results will appear in the middle of the screen. To order these items, simply enter in your order quantity next to the item you wish to order and click the '**Add to Cart'** button.

|                                                                                    | BRAND STO     |                                                                                               | Custon           | ier Service My         | W<br>Account View | leicome, Bob<br>Cart Hems: 0 | Smith MINI<br>Total: \$0.00 |
|------------------------------------------------------------------------------------|---------------|-----------------------------------------------------------------------------------------------|------------------|------------------------|-------------------|------------------------------|-----------------------------|
|                                                                                    |               |                                                                                               | EYWORD OR ITEM # |                        |                   |                              | SEARCH                      |
| HOME                                                                               | AFTERSALES    | FINANCIAL SERVICES MIN                                                                        | II NEXT N        | EW CAR S               | ALES              |                              |                             |
|                                                                                    |               |                                                                                               |                  |                        |                   | AD                           | D TO CART                   |
| AFTER SALES                                                                        | ACCESS        | ORIES                                                                                         | Package<br>Qty   | Available<br>Inventory | Maximum<br>Order  | Unit Price                   | Order<br>Quantity           |
| Accessories<br>Brochures<br>Displays<br>Flyers<br>Folders<br>Hangtags<br>MINI Care | <u></u>       | MG101350M<br>2013/2014 MINI Motoringgear Catalog<br>1=10/pk                                   | 10               | 1598                   | 100               | \$0.00                       | <b>↑</b>                    |
| MINI-To-Go<br>Other<br>Posters<br>Service/Parts                                    | KEEP IT WILD. | JCW113<br>Keep It Wild John Cooper Works<br>Accessories Brochure                              |                  | 1775                   | 100               | \$0.00                       |                             |
|                                                                                    |               | MLT100M<br>Make It Yours - Make It MINI<br>Lenticularthank You Crds W/Biz Crd Slo<br>(Pkg/25) | 25<br>t          | Stock Due<br>9/14/2014 | 2                 | \$0.00                       |                             |

# Shopping Cart:

- •
- Option to exit the quantity in the cart Option to remove any item from your cart •
- Save your order •
- Option to continue shopping
- Can proceed to checkout •

|                                                                | BRAND ST                          | ORE                                         |              | Customer Service | My Account | Welcome, Bob Smith<br>View Cart Henris: 2 Torial | h MINI<br>\$0.00 |
|----------------------------------------------------------------|-----------------------------------|---------------------------------------------|--------------|------------------|------------|--------------------------------------------------|------------------|
|                                                                |                                   |                                             | KEYWORD OR I | TEM #            |            | \$E/                                             | ARCH             |
| HOME                                                           | AFTERSALES                        | FINANCIAL SERVICES                          | MINI NEXT    | NEW CA           | R SALES    |                                                  |                  |
| SHOPPING CART                                                  |                                   |                                             |              |                  |            |                                                  |                  |
| Items to purchase now:                                         |                                   |                                             |              |                  |            |                                                  |                  |
| Item                                                           |                                   | Details                                     |              | Cost             | Status     | Actions                                          |                  |
| Keep It Wild John Coop<br>Accessories Brochure<br>Item# JCW113 | er Works                          | Unit Price: \$0.00<br>Qty: 1<br>UOM: 1/EA   |              | \$0.00<br>C      | In-Stock   | Edit<br>Save for later<br>Delete                 |                  |
| 2013/2014 MINI Motorin<br>1=10/pk<br>Item# MG101350M           | nggear Catalog                    | Unit Price: \$0.00<br>Qty: 1<br>UOM: 10/PKG |              | \$0.00           | In-Stock   | Edit<br>Save for later<br>Delete                 |                  |
| Subtotal: \$0.00                                               |                                   |                                             |              |                  |            |                                                  |                  |
|                                                                |                                   |                                             |              | Continu          | e Shopping | PROCEED TO CHECK                                 | KOUT             |
| Items saved for later purc<br>You do not have any items        | chase:<br>saved for a later purch | nase.                                       |              | Comm             |            | Return                                           | Policy           |

# **Checkout Process:**

Step 1: Address Information

- Review your billing to information for accuracy.
- Enter your Phone number.
- Enter your E-mail address.
- Determine where you want the order to be delivered to.
- Click Continue

| HOME A                              | FTERSALES             | FINANCIAL SERVICES            | MINI NEXT | NEW CAR SALES |                                      |
|-------------------------------------|-----------------------|-------------------------------|-----------|---------------|--------------------------------------|
| ADDRESS                             |                       |                               |           |               | Iress   Delivery   Payment   Receipt |
| Fill in your billing address below, | and then review for a | accuracy.                     |           |               |                                      |
| Bill To:                            |                       |                               |           | Order Summary |                                      |
| ·Name                               | Bob Smith MINI        |                               |           | Subtotal      | \$0.00                               |
| Attr                                | 1:                    |                               |           | Shipping      | TBD                                  |
| 'Street                             | 24500 Calabasas       | Rd                            |           | Tax           | TBD                                  |
| Street 2                            | 2:                    |                               |           | Order Total   | \$0.00                               |
| ·City                               | Calabasas             |                               |           |               |                                      |
| •State                              | CALIFORNIA            |                               | >         |               |                                      |
| ·Zip Code                           | 91302-2509            |                               |           |               |                                      |
| 'Country                            | UNITED STATE          | S                             | >         |               |                                      |
| 'Phone                              | 877-218-5721          |                               |           |               |                                      |
| Fax                                 | K:                    |                               |           |               |                                      |
| ·E-mai                              | bsmith@mini.com       | 1                             |           |               |                                      |
|                                     | · Required Field      |                               |           |               |                                      |
|                                     | Email address is use  | ed for shipping notifications |           |               |                                      |
| Where is this order going?          |                       |                               |           |               |                                      |
|                                     | O Deliver to this     | address                       |           |               |                                      |
|                                     | Deliver to a dif      | ferent address                |           |               |                                      |
| CONTINUE                            |                       |                               |           |               |                                      |

# **Checkout Process:**

Step 2: Delivery and Select your Delivery Method

- Standard shipping is Ground \*Ground shipping cost are paid by MINI
- Expedited (2 to 3 business days) ships FedEx Second Day Air
- Expedited (1 to 2 business days) ship FedEx Next Day Air

Note: Expedited shipping costs are charged to the dealer and must be paid by credit card.

|                                          | TORE                                     |        | KEYWORD OR ITEM # | W<br>Customer Service | elcome, Bob Smith<br>My Account View | MINI<br>w Cart |
|------------------------------------------|------------------------------------------|--------|-------------------|-----------------------|--------------------------------------|----------------|
| HOME AFTERSALES                          | FINANCIAL SERVICES                       | MINI N | EXT NEW CAR       | SALES                 |                                      |                |
| DELIVERY                                 |                                          |        |                   | Address   De          | livery   Payment   R                 | eceipt         |
| Bill To:                                 | Ship To:                                 |        |                   | Order Summary         |                                      |                |
| BOB SMITH MINI<br>24500 CALABASAS RD     | BOB SMITH MINI<br>24500 CALABASAS RD     |        |                   | Subtotal:             | <b>\$</b> 0.00                       |                |
| CALABASAS CA 91302-2509<br>UNITED STATES | CALABASAS CA 91302-2509<br>UNITED STATES |        | Shipping:         | TBD                   |                                      |                |
| 877-216-5721<br>bsmith@mini.com          | 877-218-5721                             | Tax:   | TBD               |                       |                                      |                |
| FRIT                                     | 500                                      |        |                   | Order Total:          | \$0.00                               |                |
| EDII<br>Delivere Method                  | EDII                                     |        |                   |                       |                                      |                |
|                                          |                                          |        |                   |                       |                                      |                |
| Standard Shipping                        |                                          |        |                   |                       |                                      |                |
| Expedited (2 to 3 business days)         |                                          |        |                   |                       |                                      |                |
| Epedited (1 to 2 business days)          |                                          |        |                   |                       |                                      |                |
| order Source                             |                                          |        |                   |                       |                                      |                |
|                                          |                                          |        |                   |                       |                                      |                |
|                                          |                                          |        |                   |                       |                                      |                |
| CONTINUE                                 |                                          |        |                   |                       |                                      |                |

#### **Complete Your Order:**

The receipt screen confirms that your order has been successfully submitted for processing by. An order number is shown below.

From this screen, you can click back to Home or My Account.

An email confirmation will be sent to the email address entered in while placing this order.

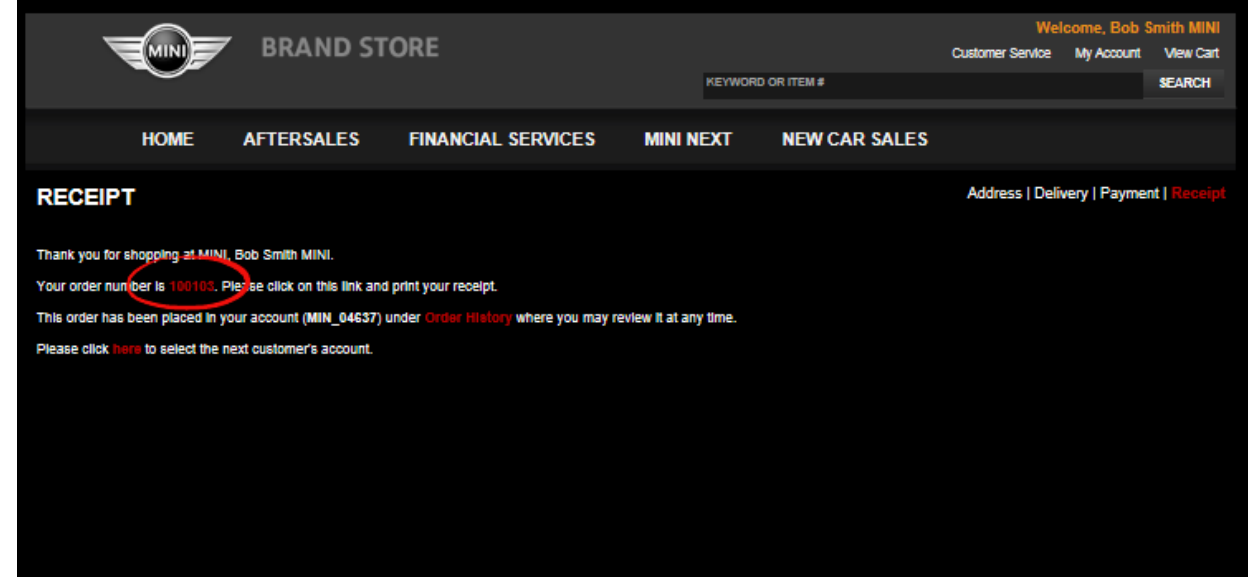

Checking the Status of an Order:

Click on My Account link at top of the page.

Then click Order Status & History.

|                         |                     | BRAND ST                  | ORE                | KEYWORD   | Welcome, Bob Smith MINI<br>ew Cart Itemis: 0 Toxal: 50.00<br>SEARCH |  |
|-------------------------|---------------------|---------------------------|--------------------|-----------|---------------------------------------------------------------------|--|
|                         | HOME                | AFTERSALES                | FINANCIAL SERVICES | MINI NEXT | NEW CAR SALES                                                       |  |
| MY ACC                  | OUNT                |                           |                    |           |                                                                     |  |
| Use the optic           | ons below to ma     | nage your account with u  | 5.                 |           |                                                                     |  |
|                         |                     | TION                      |                    |           |                                                                     |  |
| Modify you<br>Change yo | ir billing, email a | nd primary delivery addr  | esses.             |           |                                                                     |  |
|                         |                     |                           |                    |           |                                                                     |  |
| View the h              | istory of all your  | orders and track the deli | very of a package. |           |                                                                     |  |
|                         |                     |                           |                    |           |                                                                     |  |
| Add, Edit,              | or Delete entries   | s in your personal addres | s book             |           |                                                                     |  |
|                         |                     |                           |                    |           |                                                                     |  |
|                         |                     |                           |                    |           |                                                                     |  |
|                         |                     |                           |                    |           |                                                                     |  |

## Checking the Status of an Order:

You will see the status to the right side.

- New Order Order has been submitted for processing.
- In Progress Order is being processed for shipping.
- Backordered Your order is on backorder due to an item not being in stock. Does an email generate when the items is back in stock?
- Complete Your order has shipped.
- Cancelled Your order was cancelled at your request

#### To review the full order details, click on Order Number link.

|              |                                                                               |                                                                                                    |                              |                  |           |             | Welcome, Seattle I                                                                                                    |                  |                 |           |
|--------------|-------------------------------------------------------------------------------|----------------------------------------------------------------------------------------------------|------------------------------|------------------|-----------|-------------|----------------------------------------------------------------------------------------------------|------------------|-----------------|-----------|
|              | MINI                                                                          | BRAND ST                                                                                           | ORE                          |                  |           |             |                                                                                                    | Customer Service | My Account      | View Cart |
|              | $\sim$                                                                        |                                                                                                    |                              |                  |           | KEYWO       | ORD OR ITEM #                                                                                                    |                  |                 | SEARCH    |
|              |                                                                               |                                                                                                    |                              |                  |           |             |                                                                                                    |                  |                 |           |
|              | HOME                                                                          | AFTERSALES                                                                                         | FINANCIAL S                  | ERVICES          | MINI N    | EXT         | NEW CAR SALES                                                                                                    |                  |                 |           |
| ORDER C      | ONFIRM                                                                        | ATION                                                                                              |                              |                  |           |             |                                                                                                    |                  |                 |           |
| Confirmation | # 100003                                                                      | Entered on 9/1/20142                                                                               | ::34:49 PM                   |                  |           |             |                                                                                                    |                  |                 |           |
| Status:      | 300 In Pr                                                                     | ogress                                                                                             |                              |                  |           |             |                                                                                                    |                  |                 |           |
|              | Your orde                                                                     | er shipped on 9/3/2014 via                                                                         | FedEx Ground, tra            | cking number 048 | 320667030 | <u>3810</u> |                                                                                                    |                  |                 |           |
| Shipping:    | Standard                                                                      | Shipping                                                                                           |                              |                  |           |             |                                                                                                    |                  |                 |           |
| Bill To:     | SEATTLE<br>Attn: STE<br>11700 LA<br>SEATTLE<br>UNITED<br>Phone: 2<br>steve@se | E MINI<br>IVE BELL<br>IKE CITY WAY NE<br>E, WA 98125-5328<br>STATES<br>D65884250<br>eattlemini.com |                              |                  | Ship To:  |             | SEATTLE MINI<br>Attn: STEVE BELL<br>11550 LAKE CITY WAY NE<br>SEATTLE, WA 98125-5328<br>UNITED STATES<br>Phone: 2065884250 |                  |                 |           |
| Payment:     | No Paym                                                                       | ent Required                                                                                       |                              |                  |           |             |                                                                                                    |                  |                 |           |
| Item Number  |                                                                               | Name                                                                                               |                              | Attributes       |           | C           | ty UOM                                                                                                    | Total I          | Price           | Status    |
| XTCPOCLING   | SCHECK                                                                        | (G) MINI Next > CPO Spo<br>Window Cling 18x16" (Do                                                 | ecifications<br>ouble Sided) |                  |           | 2           | EA @1/EA                                                                                                    | ş                | \$0.00 S        | Shipped   |
| MNEXTFOLD    | ER2013                                                                        | (A) MINI Next > CPO Bla<br>"Loveat Second Sight" 1=                                                | ck Folders<br>25/PK          |                  |           | 2 F         | PKG @25/PKG                                                                                                    | \$               | \$0.00 S        | Shipped   |
| RONPAPERO    | 514CPO                                                                        | (R) CPO Paper Insert "Co<br>Ready To Motor" No Log                                                 | ertified And<br>o 1=25/PK    |                  |           | 4 F         | PKG @25/PKG                                                                                                    | S                | <b>\$0.00</b> S | Shipped   |
| XTCPOWIND    | OW2011                                                                        | (K) MINI Next > CPO Wir<br>"2011" 3.75" x 25" 1=10/                                                | dow Sticker                  |                  |           | 1 F         | PKG @10/PKG                                                                                                    | 5                | \$0.00 S        | hipped    |

#### To check tracking lick the embedded tracking number.

| _       | $\sim$   |                         |                               |             |               |                  | Welcome, Se | eattle MINI |
|---------|----------|-------------------------|-------------------------------|-------------|---------------|------------------|-------------|-------------|
|         |          | BRAND ST                | IORE                          |             |               | Customer Service | My Account  | View Cart   |
|         | $\sim$   |                         |                               | KEYWO       | RD OR ITEM #  |                  |             | SEARCH      |
|         |          |                         |                               |             |               |                  |             |             |
|         | HOME     | AFTERSALES              | FINANCIAL SERVICES            | MINI NEXT   | NEW CAR SALES |                  |             |             |
|         |          |                         |                               |             |               |                  |             |             |
| ORDER   | STATUS 8 | HISTORY                 |                               |             |               |                  |             |             |
|         |          |                         |                               |             |               |                  |             |             |
| Order # | Date     |                         | Amount                        | Status      |               |                  |             |             |
| 100089  | 9/4/20   | 014 4:21:32 PM          | \$0.00                        | Canceled    |               |                  |             |             |
| 100082  | 9/4/20   | 014 1:16:09 PM          | \$0.00                        | Canceled    |               |                  |             |             |
| 100079  | 9/4/20   | 014 12:01:40 PM         | \$0.00                        | Canceled    |               |                  |             |             |
| 100005  | 9/1/20   | 014 3:00:13 PM          | \$0.00                        | In Progress |               |                  |             |             |
|         | Shipn    | nents:                  |                               |             |               |                  |             |             |
|         | 9/3/20   | 014 - FedEx Ground, tra | acking number 048206670303803 |             |               |                  |             |             |
| 100003  | 9/1/20   | 014 2:34:49 PM          | \$0.00                        | In Progress |               |                  |             |             |
|         | Shipn    | nents:                  |                               |             |               |                  |             |             |
|         | 9/3/20   | 014 - FedEx Ground, tra | acking number 048206670303810 |             |               |                  |             |             |
|         |          |                         |                               |             |               |                  |             |             |

#### Contact HELM:

You can reach customer support at 866.940.9752 or MINIBrandStore@Helm.com